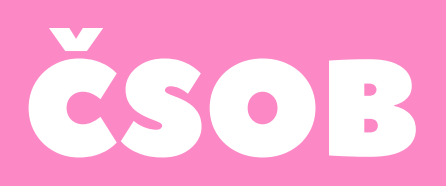

## Mobilní aplikace:

Výpisy nelze stáhnout

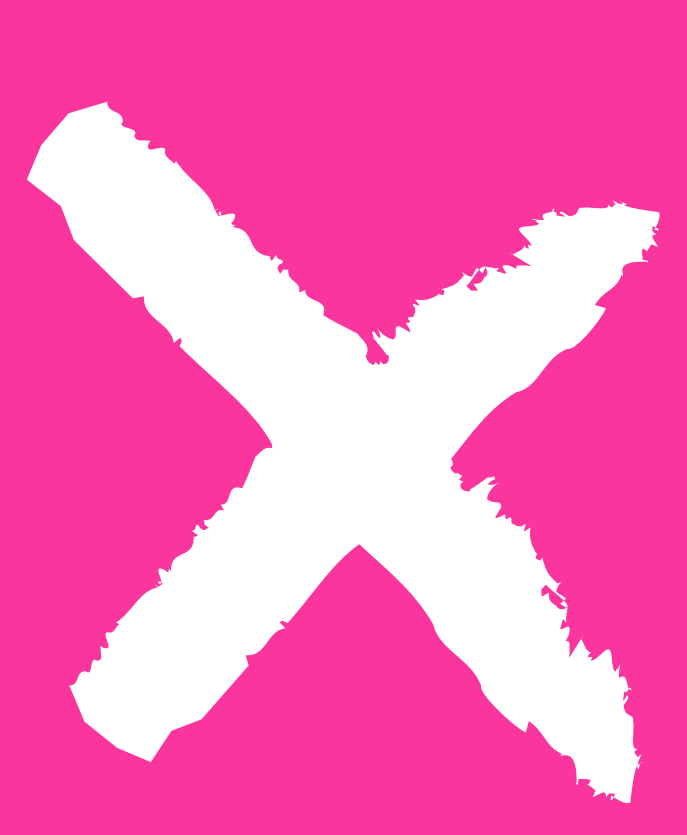

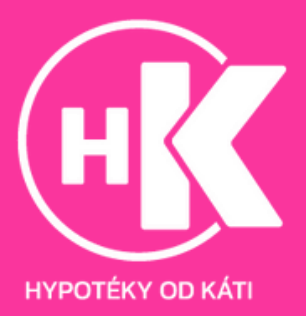

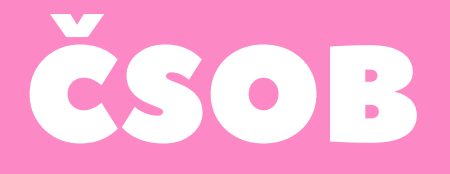

## Webové prostředí:

1. Přihlaste se do svého internetového bankovnictví: https://ib.csob.cz/prihlaseni

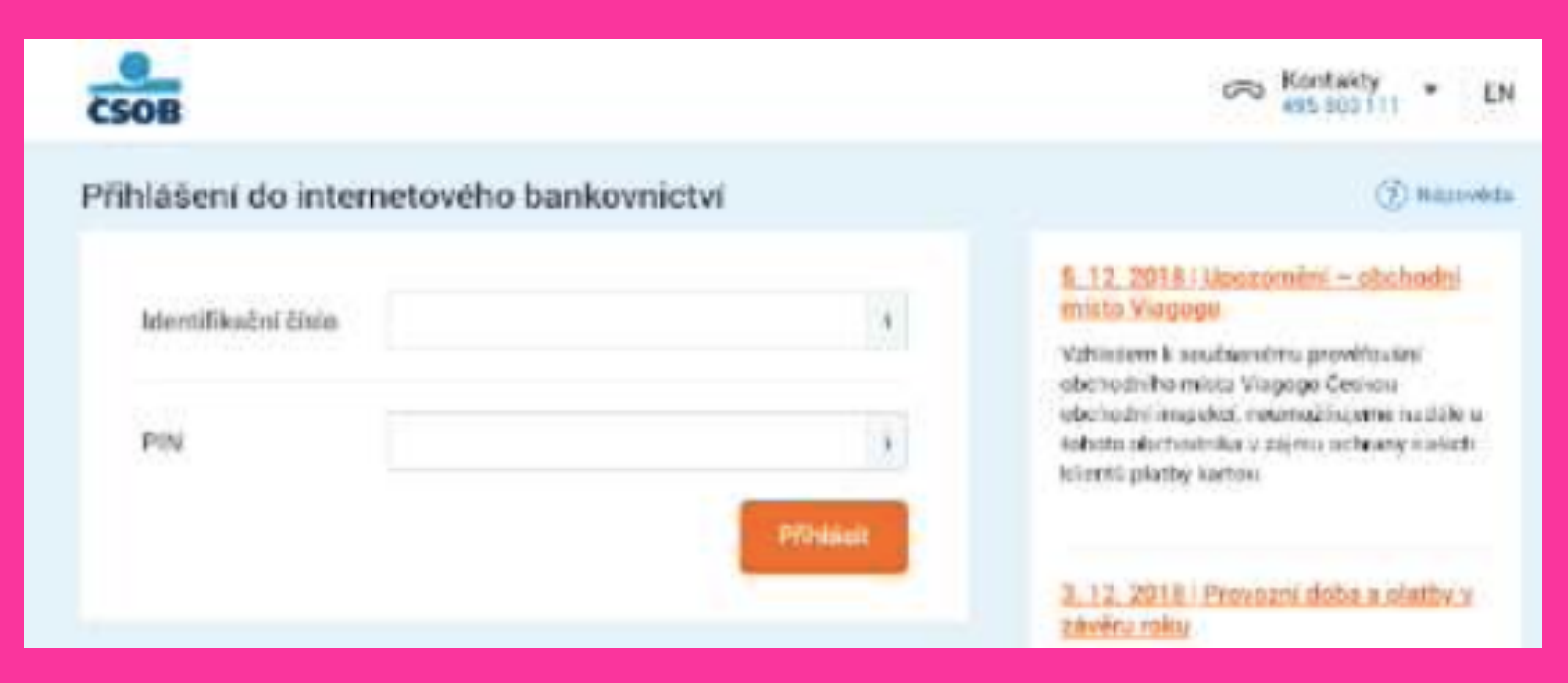

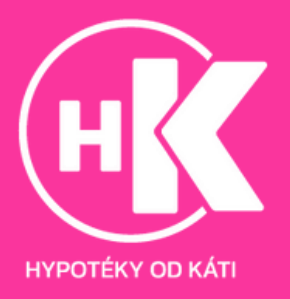

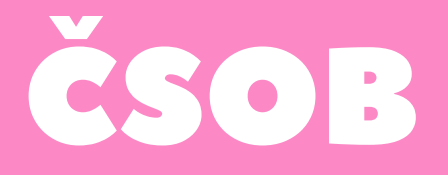

2. Klikněte v levém menu na položku "Přehledy" a z rozbaleného menu zvolte "Výpisy" a následně "Elektronické výpisy"

|      | CSOB              |                                                | i 🖗 🗢 Kontakty    | • 8                                 | • EN 🕞 ColNaisz    |
|------|-------------------|------------------------------------------------|-------------------|-------------------------------------|--------------------|
| 6    | Grod              |                                                | C Mens            | -                                   | 1000               |
| 匾    | Putty             | nohyby                                         | mekmorácka vypiny | eved mezillacity                    | Dobiti kreditu     |
| ¢    | Henry             | Consider planty                                | Nastavers vyjava  |                                     | Zobrazit vielchity |
| (A   | Maje produkty     | Blokace                                        |                   | 1000 C                              |                    |
| N    | vydage a ruspekty | Photosof transferit glanom.                    |                   | biakaci                             | AND 1201018        |
| 册    | Svitt odroin      | Phylod avalent k inhaalm a<br>BIPC             |                   | čeluyazich plateki<br>tytoj ma učnu |                    |
| 12   | estra             | Physical provide letter during and<br>knowling |                   |                                     |                    |
| 183- | Nationer          | wymae i                                        |                   |                                     | ,                  |
|      |                   |                                                |                   | aia achrinka 🚥                      |                    |

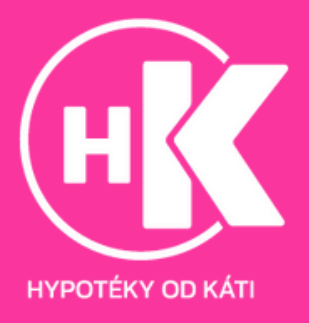

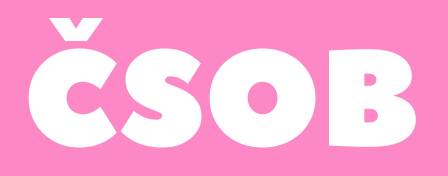

## 3. Postupně klikněte na odkazy "Stáhnout PDF" u všech tří nejnovějších výpisů

| CSOB                | ම් 🖤 ශ Kontakty • උ — • EN 🕒 OdNasit                                                                                    |                             |  |  |  |
|---------------------|----------------------------------------------------------------------------------------------------|-----------------------------|--|--|--|
| Meru                | Elektronické výpisy                                                                                                    |                             |  |  |  |
| Klastrusicka sypiov | • Poslednich 100 dni • Fibr •                                                                                           |                             |  |  |  |
| Nastaweri/výplak    | Vyber Uložit Odeslar Zobrazit detail Skryt detail Rastavers výpici<br>Všechny ČSOB Plus konto 01.04.2018-30.09.2018 🚍 - |                             |  |  |  |
|                     | 2015/8 CSOB Plus konto. 01.05.2016-31.05.2016 = -                                                                       | 01.08.2018 - 31.06.2018 = - |  |  |  |
|                     | 2018/7 CSOB Plus konto 01.07.2018 - 31.07.2018 = -                                                                      | 01.07.2018 31 07.2018 🗮 -   |  |  |  |
|                     | Vyber Utoza Üdealar Zobrazit detail Skryt detail Nastaveni výpisů *                                                     |                             |  |  |  |

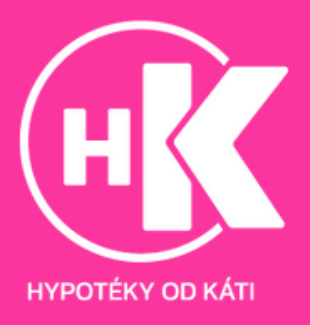